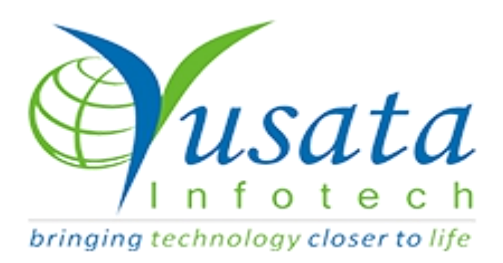

# RELEASE NOTES TASKS

| Functionality | Read Only Fields          |
|---------------|---------------------------|
| Completed     | WIRELESS FORMS/ YLogForms |
| Version       | 21.07.01                  |

## Verified and Released On

29th June 2021, 1st July 2021

# **Objectives and Steps**

### **OVERVIEW & PURPOSE**

This feature enables the user to make read-only fields of block/group and form on Add/Edit and specific approval steps.

### • Read-Only Property for fields on Wireless Forms

- Create a template, Select the Approval process (if required) and drop the field as required.
- Set the property for the field Enable Read- Only.

- Here the user will have a dropdown from which they can select Add/ Edit/ Approval(if the approval process has been selected while creating the template).
- If approval has been selected as the read-only property option then the user will have a dropdown list enabled with all the approval flow options in the list.
- User can select the approval process step in which the user wants to make the field read-only on the approval step edit form.
- Now save the form with the addable setting on group/field block
- Mark the fields in the group as Read-only as required.
- Click on the Submit button to save the template.
- Open the form add via form view or public link
- On the form fields which were marked as read-only should be visible disable greyed out.

| Create Form | 177                   | Juni lest shafma 🧿 🗶 |
|-------------|-----------------------|----------------------|
|             | Form Name             |                      |
|             | Read only On Elements |                      |
|             | Allowed Role          |                      |
|             | All selected (2) -    |                      |
|             | Parent Menu           |                      |
|             | Wireless Form         | ~                    |
|             | Approval Flow         |                      |
|             | Approval Juhi         | ~                    |
|             | Sequence              |                      |
|             | Please Select         | ~                    |
|             | Create New Form       |                      |

**Create Form** 

| Create Form                                  | AppV2             |                                   |        | /\/2                      |                              |                |                                                                                                    | у 🥢 Juhi Test 🕄   | Sharma Ø<br>X |
|----------------------------------------------|-------------------|-----------------------------------|--------|---------------------------|------------------------------|----------------|----------------------------------------------------------------------------------------------------|-------------------|---------------|
| $\overline{\mathbf{-}}$                      |                   |                                   |        | 🗏 BUILD                   | PREVIEW                      | SETTINGS       |                                                                                                    |                   |               |
| Form Elements                                | ×                 |                                   |        |                           |                              |                |                                                                                                    |                   | orm Propertie |
| Basic                                        | ^                 |                                   |        |                           |                              |                | Field Properties (S                                                                                                    | Single Line Text) | ×             |
| Single Line                                  | 1<br>23<br>Number |                                   |        | HEADIN                    | JR<br>IG                     |                | Properties<br>Type descriptio                                                                                                    | : <b>s</b>        | Style         |
| Phone<br>Number                              | Email             | Single Line Text Single Line Text | Number | F                         | Phone Number<br>Phone Number | Email<br>Email | Auto-fill Field     Auto-fill Value     Mandatory                                                                                                    |                   |               |
| Checkbox Rad                                 | O<br>dio Button   | Checkbox                          |        | Radio Butto<br>O First Ch | n<br>oice                    |                | University of the second second secon |                   |               |
| Date/Time, Dropd<br>Advanced<br>Field Blocks | owns 🖌            |                                   | 🔀 Drag | here from t               | he left elements             |                | Validation<br>Dependent                                                                                                    | -view             |               |

Read Only Element Property

| Create Form                                            | ¥¥2                                                                            | X                                                                                                    |
|--------------------------------------------------------|--------------------------------------------------------------------------------|----------------------------------------------------------------------------------------------------|
| $\overline{\mathbf{C}}$                                | 🗏 BUILD 🗼 PREVIEW 🌩 SETTINGS                                                   |                                                                                                    |
| Form Elements                                          |                                                                                | Form Properties                                                                                                    |
| Basic 🔺                                                |                                                                                | Field Properties (Single Line Text)                                                                                                    |
| Single Line Number                                     | ADD YOOK<br>HEADING                                                            | Properties Style  Enable QR Code Scanning  C Enable Read-Only                                                                                                    |
| Phone Email                                            | Single Line Text Number Phone Number Email Single Line Text Phone Number Email | Edit, Aprroval 🗸                                                                                                    |
| Checkbox Radio Button                                  | Checkbox Radio Button First Choice First Choice                                | Select all Add Calculate Content of Content of Content |
| Date/Time, Dropdowns 💙<br>Advanced 💙<br>Field Blocks 🔺 | X Drag here from the left elements                                             | Aprroval      Length ③      1     4000                                                                                                    |

Read Only Approval Checked

| Create Form              |                  | Y      | V2          |                  |          | 11.00.10 |                                  | uhi Test Sharma 🛛 🌣 🗙 |
|--------------------------|------------------|--------|-------------|------------------|----------|----------|----------------------------------|-----------------------|
| $\overline{\mathbf{C}}$  |                  |        | 🗏 BUILD     | PREVIEW          | SETTINGS |          |                                  |                       |
| Form Elements            |                  |        |             |                  |          |          |                                  | Form Propertie        |
| Basic 🔺                  |                  |        |             |                  |          |          | Field Properties (Single Line Te | xt) 🗶                 |
|                          |                  |        | HEADIN      | JR               |          |          | Properties                       | Style                 |
| Single Line Number       |                  |        |             |                  |          |          | Enable Read-Only                 |                       |
|                          | Single Line Text | Number | P           | hone Number      | Email    |          | All selected                     | (3) -                 |
|                          | Single Line Text | Number |             | Phone Number     | Email    |          | Approval Steps                   |                       |
| Phone Email<br>Number    |                  |        |             |                  |          |          | Please Sele                      | ect 🕶                 |
|                          | Checkbox         |        | Radio Butto | n                |          |          | Q Search                         | ×                     |
| Checkbox Radio Button    | First Choice     |        | O First Ch  | oice             |          |          | Select all                       |                       |
|                          |                  |        |             |                  |          |          | Pending                          |                       |
| Date/Time, Dropdowns 🛛 🗸 |                  |        |             |                  |          |          | Approve                          |                       |
| Advanced 🗸 🗸             |                  | 🔀 Drag | here from t | he left elements |          |          | Reject                           |                       |
| Field Blocks 🔺           |                  |        |             |                  |          |          | Review                           |                       |

Read Only Approval steps

| Create Form             | YV2                     |                          |          | in an an an an an an an an an an an an an | harma di<br>X  |
|-------------------------|-------------------------|--------------------------|----------|-------------------------------------------|----------------|
| $\overline{\mathbf{C}}$ |                         | BUILD                    | SETTINGS |                                           |                |
| Form Elements           |                         |                          |          | F                                         | orm Properties |
| Basic 🔺                 |                         |                          |          | Field Properties (Single Line Text)       | ×              |
| Single Line Number      |                         | HEADING                  |          | Properties S                              | tyle           |
|                         | Single Line Text        | Phone Number             | Email    | All selected (3) -                        |                |
| Phone Email             | Single Line Text Number | Phone Number             | Email    | Approval Steps                            |                |
| Number                  | <b>_</b>                |                          |          | Approve, Reject 🕶                         |                |
| ☑ ⊙                     | Checkbox                | Radio Button             |          | Q Search                                  | ×              |
| Checkbox Radio Button   | First Choice            | ○ First Choice           |          | Select all                                |                |
|                         |                         |                          |          | Pending                                   |                |
| Date/Time, Dropdowns 💙  |                         |                          |          | Approve                                   |                |
| Advanced 🗸 🗸            | 🗙 Drag her              | e from the left elements |          | Reject                                    |                |
| Field Blocks 🔺          |                         |                          |          | Review                                    |                |

Read Only Approval Steps Selected

| Create Form            |                         | YVZ            |                  |          | Default Value req<br>Read-Only Add ar | uired for 🗙     |
|------------------------|-------------------------|----------------|------------------|----------|---------------------------------------|-----------------|
| $\bigcirc$             |                         | 🗏 BUILD        | PREVIEW          | SETTINGS | Mandatory                             |                 |
| Form Elements          |                         |                |                  |          |                                       | Form Properties |
| Basic 🔺                |                         |                |                  |          | Field Properties (Single Line Text)   | ×               |
|                        |                         | HEADIN         | UR<br>IG         |          | Properties<br>Label                   | Style           |
| Text Number            | Number                  | P              | hone Number      | Email    | Single Line Text                      |                 |
| Phone Email            | Single Line Text Number |                | Phone Number     | Email    | Single Line Text                      |                 |
| Number                 |                         |                |                  |          | Description ()                        |                 |
| ☑ ⊙                    | Checkbox                | Radio Butto    | n                |          | Type description                      |                 |
| Checkbox Radio Button  | First Choice            | O First Ch     | oice             |          | Auto-fill Field                       |                 |
|                        |                         |                |                  |          | Auto-fill Value                       |                 |
| Date/Time, Dropdowns 💙 |                         |                |                  |          | Mandatory                             |                 |
| Advanced 🗸 🗸           | 🔀 Dra                   | ag here from t | he left elements |          | Hidden                                |                 |
| Field Blocks           |                         |                |                  |          | Default                               |                 |
|                        |                         |                |                  |          | Display In List-view                  |                 |

Read Only Mandatory - Add Selected Validation

| Create Form                                              |                  | ΥV               | 2                            |                            |                | Juhi Tes                                                     | Sharma Ø       |
|----------------------------------------------------------|------------------|------------------|------------------------------|----------------------------|----------------|--------------------------------------------------------------|----------------|
| $\overline{\mathbf{C}}$                                  |                  |                  | 🗏 BUILD                      | PREVIEW                    | SETTINGS       |                                                              |                |
| Form Elements                                            |                  |                  |                              |                            |                |                                                              | Form Propertie |
| Basic 🔺                                                  |                  |                  |                              |                            |                | Field Properties (Single Line Text)                          | ×              |
| Single Line Number                                       |                  |                  | ADD YOU<br>HEADING           | R                          |                | Properties<br>Type description                               | Style          |
| Text<br>Phone<br>Number<br>Email                         | Single Line Text | Number<br>Number | Ph                           | one Number<br>Phone Number | Email<br>Email | Auto-fill Field Auto-fill Value Mandatory                    |                |
| Checkbox Radio Button                                    | Checkbox         |                  | Radio Button<br>O First Choi | ice                        |                | ☐ Hidden<br>☑ Default<br>Default Value<br>Juhi               |                |
| Date/Time, Dropdowns        Advanced        Field Blocks |                  | 🎖 Drag h         | ere from th                  | ne left elements           |                | Display In List-view Validation Dependent Escala OCP Seconds |                |

Ready Only - Default value Selected and entered

| Create Form                |                  | YV2         |                 |                                                    |          | Fri,2021 Jul 02                     | Mandatory w<br>field is Read-    | ill not apply if<br>Only |
|----------------------------|------------------|-------------|-----------------|----------------------------------------------------|----------|-------------------------------------|----------------------------------|--------------------------|
| $\overline{\mathbf{C}}$    |                  |             | BUILD           | PREVIEW                                            | SETTINGS |                                     |                                  |                          |
| Form Elements              |                  |             |                 |                                                    |          |                                     | (                                | Form Properties          |
| Basic 🔺                    |                  |             | ADD YOUR        |                                                    |          | Field Proper                        | ties (Checkbox)                  | ×                        |
|                            |                  |             | HEADING         |                                                    |          | Prop                                | erties                           | Style                    |
| Single Line Number<br>Text | Single Line Text | Number      | Pho             | one Number                                         | Email    | Type des                            | cription                         |                          |
| Phone<br>Email             | Single Line Text | Number      | P<br>*An<br>the | hone Number<br>OTP will be sent to<br>Phone Number | Email    | ☐ Mandat<br>☑ Display<br>☑ Enable I | ory<br>In List-view<br>Read-Only |                          |
| Checkbox Radio Button      |                  | E F         | Radio Button    |                                                    |          | Approval S                          | All selected                     | (3) -                    |
| Date/Time. Dropdowns       | First Choice     |             | C First Choic   | ce                                                 |          |                                     | Please Sele                      | ct 🕶                     |
|                            |                  |             |                 |                                                    |          | Field Visibi                        | lity 📵                           |                          |
| Advanced 🗸 🗸               |                  | 🔀 Drag here | e from the      | e left elements                                    |          | Always                              | Display                          | ~                        |
| Field Blocks               |                  | 3           |                 |                                                    |          | Options                             |                                  |                          |

Read Only OnCheckbox - validation

| Create Form                    |                                    | Mandatory will not apply if<br>field is Read-Only |
|--------------------------------|------------------------------------|---------------------------------------------------|
| $\overline{\mathbf{C}}$        | ■ BUILD ● PREVIEW ◆ SETTINGS       |                                                   |
| Form Elements                  |                                    | Form Properties                                   |
| Basic 🗸 🗸                      |                                    | Field Properties (Date Time)                      |
| Date/Time, Dropdowns 🔺         | Long Text                          | Properties Style                                  |
| Time Date                      |                                    | Description 🚯                                     |
| Date Time Dropdown             | I accept long text send email      | Type description Auto-fill Value                  |
|                                |                                    | Mandatory     Display la List view                |
| Custom<br>Dropdown<br>Dropdown | Date Time                          | Enable Read-Only                                  |
|                                | Date Time 2                        | Add -                                             |
| Advanced 🗸                     | X Drag here from the left elements | Field Visibility 3                                |
| Field Blocks 🗸                 |                                    | Always Display 🗸                                  |

Date Time - Validation on Read only Add selection

| Date/Time, Dropdowns 👻<br>Advanced 🗼 |                                   | *An OTP will be sent to<br>the Phone Number |       | Properties<br>Label                                    | Style |
|--------------------------------------|-----------------------------------|---------------------------------------------|-------|--------------------------------------------------------|-------|
| Signature                            | Checkbox                          | Radio Button<br>O First Choice              |       | Placeholder File Upload Description                    |       |
| Location Long Text                   | File Upload<br>Choose File Upload |                                             | Reset | Mandatory     Display In List-view  Field Visibility ④ |       |
| Field Blocks                         |                                   | X Drag here from the left elements          |       | Always Display<br>Quality<br>Medium                    | ~     |

Read Only - File Upload - NA

| Advanced 🔺              | Checkbox                          | Radio Button                       |  | La               | bel        | ext               |        |             |        |            |     |     |
|-------------------------|-----------------------------------|------------------------------------|--|------------------|------------|-------------------|--------|-------------|--------|------------|-----|-----|
|                         | First Choice                      | O First Choice                     |  |                  | Acce       | ot Mand<br>osible | latory |             |        |            |     |     |
|                         | Long Text                         |                                    |  |                  | Send       | email<br>JRL      |        |             |        |            |     |     |
| Location Long Text      | I accept long text     send amail |                                    |  |                  | T&C 1      | 'ext<br>tt Value  |        |             |        |            |     |     |
| Paraoraph               |                                   |                                    |  | Fo               | nt -       | Formatt           | ing –  | Fon         | t size | - 1        | B I | U A |
| Text<br>Field Blocks 	✔ |                                   | X Drag here from the left elements |  | <u>ااا</u><br>مە | = :<br>S E |                   | 9 -    | ≣ 99<br>· * | ₽      | = :<br>/ E | o c | ×   |

#### Long Text - Read Only - NA

| Create For                                               | m            |                  | , i i i i i i i i i i i i i i i i i i i | VZ          |              |                   | <u>^</u>    | Default Val<br>Read-Only | ue required for 🗙 |
|----------------------------------------------------------|--------------|------------------|-----------------------------------------|-------------|--------------|-------------------|-------------|--------------------------|-------------------|
| $\overline{}$                                            |              |                  |                                         | 🗏 BUILD     | PREVIEW      | SETTINGS          |             | Mandatory                |                   |
| Form Elements                                            | ×            |                  |                                         |             |              |                   |             |                          | Form Properties   |
| Basic                                                    | ~            |                  |                                         |             | 10           |                   | Field Prope | rties (Phone Numb        | per) 🗙            |
|                                                          |              |                  | HEADING                                 |             |              | Pro               | perties     | Style                    |                   |
| Single Line                                              | 3<br>Number  |                  |                                         |             |              |                   | Hidden      |                          |                   |
| Text                                                     |              | Single Line Text | Number                                  | P           | hone Number  | Email             | 🗆 Default   | 1                        |                   |
| <u> </u>                                                 |              | Single Line Text | Number                                  |             | Phone Number | Email             | ✓ Display   | In List-view             |                   |
| Phone<br>Number                                          | Email        |                  |                                         |             |              |                   | Enable      | OTP Verification         |                   |
|                                                          |              |                  |                                         |             |              | Enable            | Read-Only   |                          |                   |
| Checkbox                                                 | Radio Button | Checkbox         | xbox Radio Button                       |             |              | Edit, Aprroval -  |             |                          |                   |
|                                                          |              | First Choice     |                                         | O First Chi | DICE         |                   | Q           | Search                   | ×                 |
| Date/Time D                                              | )rondowns 🐭  |                  |                                         |             |              |                   | Se          | lect all                 |                   |
|                                                          |              |                  | here from the left elements             |             |              | □ Ad              | ld          |                          |                   |
| Advanced V                                               |              |                  |                                         |             | 🗹 Ed         | it                |             |                          |                   |
| Field Blocks                                             | •            |                  |                                         |             |              |                   | Z An        | rroval                   |                   |
| Date/Time, Dropdowns        Advanced        Field Blocks |              | here from t      | he left elements                        |             | ☐ Ad         | d<br>it<br>rroval |             |                          |                   |

Default Mandatory Validation on Phone Number

| Create Form              |                  | Y            | /2           |                  |          |                                 | Manda<br>field is                  | atory will not apply if<br>s Read-Only |  |  |
|--------------------------|------------------|--------------|--------------|------------------|----------|---------------------------------|------------------------------------|----------------------------------------|--|--|
| $\overline{\mathbf{C}}$  |                  |              | 🗏 BUILD      | PREVIEW          | SETTINGS |                                 |                                    |                                        |  |  |
| Form Elements            |                  |              |              |                  |          |                                 |                                    | Form Propertie                         |  |  |
| Basic 🔺                  |                  | ADD YOUR     |              |                  |          | Field Properties (Radio Button) |                                    |                                        |  |  |
|                          | HEADING          |              |              |                  |          |                                 | Properties Style                   |                                        |  |  |
| Single Line Number       |                  |              |              |                  |          |                                 | Type description                   |                                        |  |  |
| Text                     | Single Line Text | Number       | Pr           | none Number      | Email    |                                 |                                    |                                        |  |  |
| <u>६</u> 🖂               | Single Line Text | Number       | *^           | Phone Number     | Email    |                                 | Mandatory     Display In List-view |                                        |  |  |
| Phone Email<br>Number    |                  |              | th           | e Phone Number   |          |                                 | Enable Read-Only                   |                                        |  |  |
|                          |                  |              |              |                  |          |                                 |                                    | Add <del>-</del>                       |  |  |
| Checkbox Radio Button    | Checkbox         | Badio Button |              |                  | Û        | Field Visibility 🜖              |                                    |                                        |  |  |
|                          | First Choice     |              | O First Cho  | ,<br>pice        |          |                                 | Always Display                     | ~                                      |  |  |
| Date/Time, Dropdowns 🛛 🗸 |                  |              |              |                  |          |                                 | Options                            |                                        |  |  |
| Advanced 🗸 🗸             |                  |              |              |                  |          |                                 | First Choice                       | <b>Ö</b>                               |  |  |
| Field Blocks             |                  | 🔀 Drag h     | iere from th | ne left elements |          |                                 |                                    | 0                                      |  |  |

Mandatory Read Only(Add) - Radio Button - Validation

| Create Form                |           |                |         |          |            |                                                                | ×              |
|----------------------------|-----------|----------------|---------|----------|------------|----------------------------------------------------------------|----------------|
| $\overline{\mathbf{igar}}$ |           | 🗏 BUILD 🔍 P    | PREVIEW | SETTINGS |            |                                                                |                |
| Form Elements              |           |                |         |          |            |                                                                | Form Propertie |
| Basic 🗸 🗸                  |           |                |         |          |            | Field Properties (Signature)                                   | ×              |
| Date/Time, Dropdowns 😽     |           |                |         |          |            | Properties                                                     | Style          |
| Advanced 🔺                 | Checkbox  | Radio Button   |         |          |            | Signaturo                                                      |                |
| Signature                  | Signature | - First Choice |         |          | - <u>-</u> | Description (1) Type description                               |                |
| Location                   |           |                |         | 8        | Clear      | Mandatory Display In List-view Field Visibility Always Display | ~              |
| Paragraph<br>Text          |           |                |         |          |            |                                                                |                |

#### Read Only - Signature - NA

| Treffer                       | aAppV2 | YV2          | Fri,2021 Jul 02 | 🖌 🛆 🎑 Juhi Test Shar |
|-------------------------------|--------|--------------|-----------------|----------------------|
| dd Basic fields read only che | CK     |              |                 |                      |
| Name                          | Age    | Phone Number | r               |                      |
| Juhi Sharma                   | 34     | 9119119258   |                 |                      |
| Email                         |        | Charkbox     | Padia Puttan    |                      |
| iuhi.sharma@vusata.com        |        |              | O r1            |                      |
| , 0,                          |        | 2            | ○ r2            |                      |
|                               |        |              |                 |                      |
|                               |        |              |                 |                      |
|                               |        |              |                 | Submit               |
|                               |        |              |                 |                      |

Add Form - Read Only Fields Greyed Out

| it Basic fields read only ch | ogAppV2<br>eck | YV2          |     | Juhi Test Sharm |
|------------------------------|----------------|--------------|-----|-----------------|
| Name                         | Age            | Phone Number |     |                 |
| Juhi Sharma                  | 34             | 9119119258   |     |                 |
| Email                        |                | Checkbox     |     |                 |
| juhi.sharma@yusata.com       |                |              |     |                 |
|                              |                | □ 2          |     |                 |
| Radio Button 1               |                |              |     |                 |
| O First Choice               |                |              |     |                 |
|                              |                |              |     |                 |
|                              |                |              |     |                 |
|                              |                |              | Sul | omit Clo        |

Edit Form - Read Only Fields Greyed Out

Conditions with different fields while making a Form element read-only.

- Basic Elements
  - Single Line Text :
    - Enable Read-Only check on Add and Edit / Approval
    - If the field is marked mandatory, then the user should not be allowed to enable read-only while adding it until the default value has been set.
    - If the user has enabled the OCR/ Barcode/ QR scanning on the field, then the icons will not be visible for the respective field on mobile view.
    - Field visibility options Always Display/ Display on Add/
       Display on Edit will be applicable each time and the fields should be visible accordingly.

#### • Number :

- Enable Read-Only check on Add and Edit / Approval
- If the field is marked mandatory, then the user should not be allowed to enable read-only while adding it until the default value has been set.

- If the user has enabled the OCR/ Barcode/ QR scanning on the field, then the icons will not be visible for the respective field on mobile view.
- Field visibility options Always Display/ Display on Add/ Display on Edit will be applicable each time and the fields should be visible accordingly.

#### • Phone Number :

- Enable Read-Only check on Add and Edit / Approval
- If the field is marked mandatory, then the user should not be allowed to enable read-only while adding it until the default value has been set.
- If the user has enabled the OTP verification on the phone number then; enabled read- only will be deselected automatically; even if the field has a default value.
- Field visibility options Always Display/ Display on Add/ Display on Edit will be applicable each time and the fields should be visible accordingly.
- Email :
  - Enable Read-Only check on Add and Edit / Approval
  - If the field is marked mandatory, then the user should not be allowed to enable read-only while adding it until the default value has been set.
  - If the user has enabled the OTP verification on the email then; enabled read- only will be deselected automatically; even if the field has a default value.
  - Field visibility options Always Display/ Display on Add/ Display on Edit will be applicable each time and the fields should be visible accordingly.

- Checkbox :
  - Enable Read-Only check on Add and Edit / Approval
  - If the field is marked mandatory, then the user should not be allowed to enable read-only while adding it.
  - Field visibility options Always Display/ Display on Add/ Display on Edit will be applicable each time and the fields should be visible accordingly.
- Radio Button :
  - Enable Read-Only check on Add and Edit / Approval
  - If the field is marked mandatory, then the user should not be allowed to enable read-only while adding it.
  - Field visibility options Always Display/ Display on Add/ Display on Edit will be applicable each time and the fields should be visible accordingly.
- Date/ Time, Dropdowns
  - Time :
    - Enable Read-Only check on Add and Edit / Approval
    - If the field is marked mandatory, then the user should not be allowed to enable read-only while adding it.
    - Field visibility options Always Display/ Display on Add/ Display on Edit will be applicable each time and the fields should be visible accordingly.
  - Date :
    - Enable Read-Only check on Add and Edit / Approval.
    - If the field is marked mandatory, then the user should not be allowed to enable read-only while adding it.
    - Field visibility options Always Display/ Display on Add/ Display on Edit will be applicable each time and the fields should be visible accordingly.
  - Date Time :
    - Enable Read-Only check on Add and Edit / Approval.

- If the field is marked mandatory, then the user should not be allowed to enable read-only while adding it.
- Field visibility options Always Display/ Display on Add/ Display on Edit will be applicable each time and the fields should be visible accordingly.

#### • Dropdown :

- Enable Read-Only check on Add and Edit / Approval.
- If the field is marked mandatory, then the user should not be allowed to enable read-only while adding it.
- Field visibility options Always Display/ Display on Add/ Display on Edit will be applicable each time and the fields should be visible accordingly.
- If the user has enabled the OCR/ Barcode/ QR scanning on the field, then the icons will not be visible for the respective field on mobile view.

#### • Custom Dropdown :

- Enable Read-Only check on Add and Edit / Approval.
- If the field is marked mandatory, then the user should not be allowed to enable read-only while adding it.
- Field visibility options Always Display/ Display on Add/ Display on Edit will be applicable each time and the fields should be visible accordingly.
- If the user has enabled the OCR/ Barcode/ QR scanning on the field, then the icons will not be visible for the respective field on mobile view.

#### • Multiselect Dropdown :

- Enable Read-Only check on Add and Edit / Approval.
- If the field is marked mandatory, then the user should not be allowed to enable read-only while adding it.

- Field visibility options Always Display/ Display on Add/ Display on Edit will be applicable each time and the fields should be visible accordingly.
- If the user has enabled the OCR/ Barcode/ QR scanning on the field, then the icons will not be visible for the respective field on mobile view.

#### • Multiselect Custom Dropdown :

- Enable Read-Only check on Add and Edit / Approval.
- If the field is marked mandatory, then the user should not be allowed to enable read-only while adding it.
- Field visibility options Always Display/ Display on Add/ Display on Edit will be applicable each time and the fields should be visible accordingly.
- If the user has enabled the OCR/ Barcode/ QR scanning on the field, then the icons will not be visible for the respective field on mobile view.

#### Advanced

- Signature : Read- Only Not applicable
- File Upload : Read- Only Not applicable
- Location :
  - Enable Read-Only check on Add and Edit / Approval.
  - If the field is marked mandatory, then the user should not be allowed to enable read-only while adding it.
  - Field visibility options Always Display/ Display on Add/ Display on Edit will be applicable each time and the fields should be visible accordingly.
- Long Text : Read- Only Not applicable
- Paragraph Text :
  - Enable Read-Only check on Add and Edit / Approval.
  - If the field is marked mandatory, then the user should not be allowed to enable read-only while adding it.

- Field visibility options Always Display/ Display on Add/ Display on Edit will be applicable each time and the fields should be visible accordingly.
- If the user has enabled the OCR/ Barcode/ QR scanning on the field, then the icons will not be visible for the respective field on mobile view.

#### • Field Blocks

- Field block elements : Read- Only Not applicable
  - But when the field block has been added on the template, the user can make the fields read-only in the group and all the conditions will be applicable as mentioned above for each element.
  - If the field block is an addable group, then the default values will be filled in for each instance even if the fields in the group are marked read-only.

### **Tasks Completed**

- Read-Only mechanism over the template and form side for ADD, EDIT, APPROVAL.
- Option for the field blocks Read Only Existing Records and over the field added an option i.e Enable Read-Only.
- On enabling read-only a dropdown will show which holds the option i.e Add, Edit,Approval, if the user does not select Approval during form creation time then the Approval option will not show on the list.
- On select Read Only Existing Records a dropdown will show which holds only option Edit and Approval ,if user does not select Approval during form creation time then Approval option will not show on the list.
- Bind all the validation for mandatory , default , Field Visibility, OTP, and Hidden with the readOnly option.
- Validation during submit readOnly form: if user does not fill the read-only option then form will not be created.
- On form side if user set readonly over any action then on form side that field will disabled as per action condition set.
- If users enable Read Only Existing Records over the field block then the previous submitted record will disabled during edit time or if set Approval steps then will disabled corresponding steps of the approval on edit action.